# MC15 – Dashboard MyCareNet

### MyCareNet > Dashboard

Het dashboard geeft een overzicht van de gebeurtenissen voor elke gedane facturatie. In het dashboard worden de vanuit de Inbox gedownloade berichten geklasseerd (van facturaties en de medico-administratieve documenten). Dit om een overzicht te hebben van wat er gebeurd is en nog wat moet gedaan worden

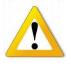

Het dashboard download geen enkel bericht. Het is de **MyCareNet Inbox die moet gelezen worden** om de binnenkomende berichten te downloaden die dan wel onmiddellijk worden geklasseerd in het dashboard: MyCareNet > Inbox

#### Vak "Facturatie"

- Ontvouw de facturaties door te dubbelklikken op de lijn of te klikken op het 🕀 teken links.
- Selecteer de gewenste facturatie
- Truc om alles te openen; rechtermuisklik > kies "Open alles"

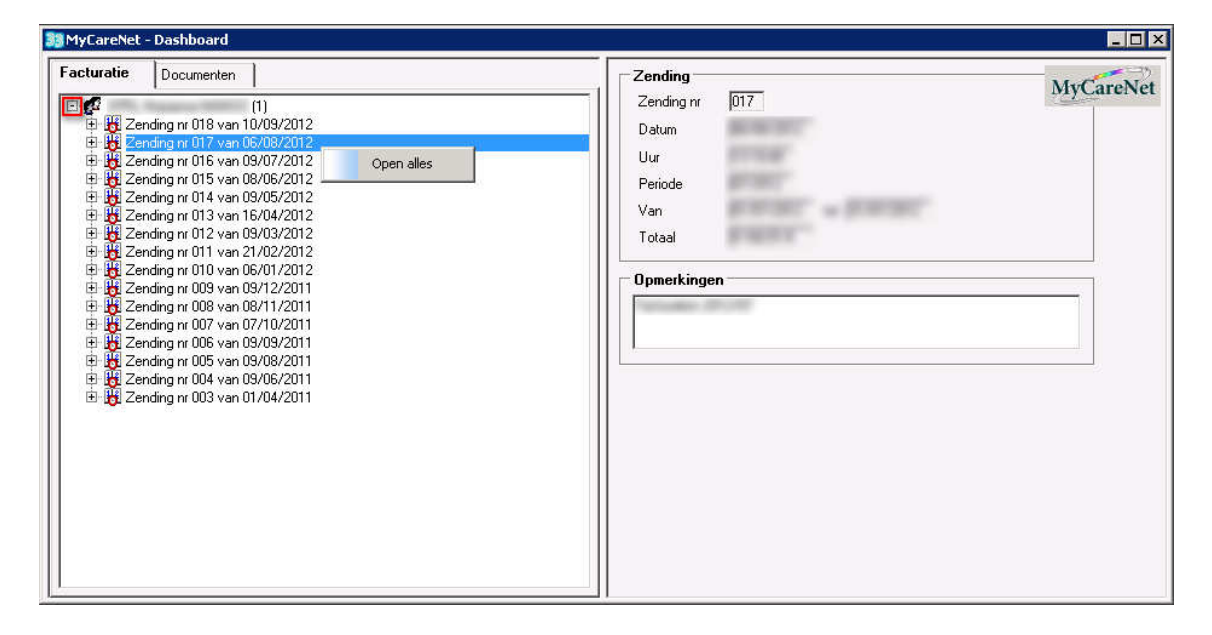

• Klik op de knop [Detail] om de informatie te visualiseren en eventueel af te drukken.

Voorbeeld : een afrekening kan steeds opnieuw worden bekeken en/of afgedrukt.

| Facturatie Documenten                                                                                                    | MyCareNet bericht                                                                                                    | Methon |
|----------------------------------------------------------------------------------------------------|----------------------------------------------------------------------------------------------------|--------|
| <ul> <li>It is a second processing in the second second se</li></ul> | MyCatevet delicit.       Type bericht       \$20900       Naam bericht       Facturatie:       Aanvaarding en afrek       Datum ontvangst       Gebruiker       Referentie       Audit nr | ening  |

## Vak "Documenten" > "Datum"

- Dubbelklik op het menu « Datum » of klik op het 🗐 teken links.
- Dubbelklik op de gewenste datum om de patiënten te visualiseren waarvoor medico-administratieve documenten zijn verzonden, alsook de berichten verkregen voor deze documenten (ontvangstbewijs, aanvaarding, weigering,...)
- Truc om alles te openen; rechtermuisklik > kies "Open alles"

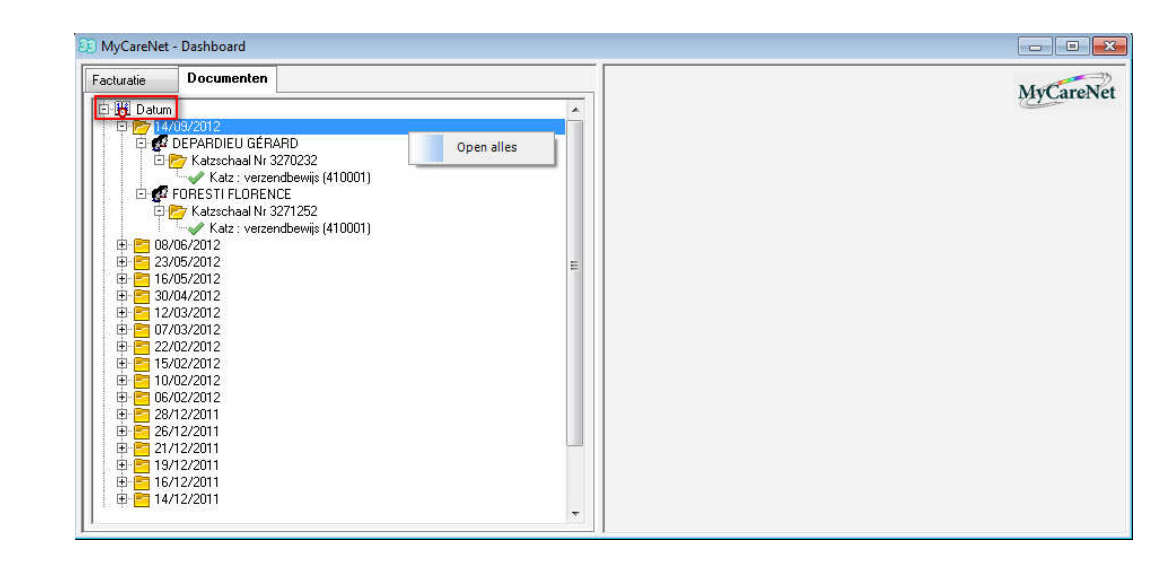

• Voorbeeld 1: Lijst van alle medico-administratieve ontvangen op datum van 16/05/2012

## Vak "Documenten" > "Patiënten"

- Dubbelklik op het menu « Patiënten » of klik op het 보 teken links.
- Dubbelklik op de gewenste patiënt om de datums te visualiseren waarvoor medicadministratieve documenten zijn verzonden, alsook de berichten verkregen voor deze documenten ( ontvangstbewijs, aanvaarding, weigering,...).
- Truc om alles te openen; rechtermuisklik > kies "Open alles"
- Voorbeeld 2: Lijst van alle medico-administratieve ontvangen voor de patiënt DEPARDIEU GERARD

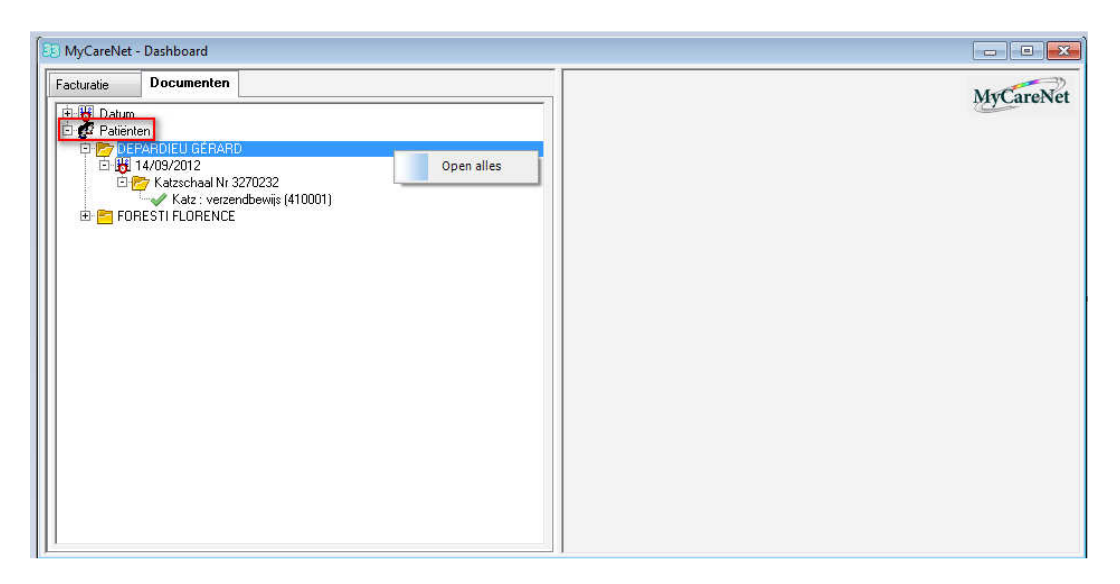